# Zotero

# Uno strumento per la gestione delle citazioni bibliografiche

#### Sistema Bibliotecario di Ateneo (Ultimo aggiornamento a cura di SBA 06/03/2023)

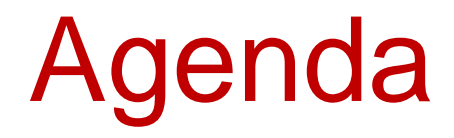

- Introduzione
- Installazione
- Eseguire una ricerca e salvare una citazione
- Inserire le citazioni e inserire una bibliografia
- Importare una bibliografia
- Condivisione delle bibliografie

#### Introduzione a Zotero

Zotero è un Software di Gestione delle Citazioni (Reference Management Software)

Consente di:

inserire manualmente un riferimento bibliografico
salvare le referenze bibliografiche strutturate nelle pagine web

•collezionare e organizzare i riferimenti in cartelle, per parole chiave, ecc.

•inserire le citazioni in un documento di testo formattandole secondo lo stile necessario

#### Introduzione a Zotero

#### Perché usarlo?

- Ci aiuta a memorizzare e a organizzare i riferimenti bibliografici
- Facilita e velocizza la citazione con uno stile coerente dei documenti nei propri elaborati (Es. tesi, paper, ecc.)
- Ci permette di compilare la bibliografia con pochi click
- È gratis!

#### I componenti di Zotero

- Versione *desktop*: il software che si scarica e che rimane sul computer → Applicazione locale
- Il plugin per il programma di scrittura (*Word*, *LibreOffice*, *Openoffice*, ecc.): uno strumento che permette di importare i riferimenti bibliografici salvati con il *Connector* nel proprio documento di testo
- Il *Connector*: l'estensione per il browser che permette di catturare e salvare i riferimenti bibliografici

#### Sincronizzazione

È importante crearsi un account sul sito di Zotero (https://www.zotero.org/). L'account online consente la creazione di una libreria con bibliografie salvate e funziona come la versione desktop. Se si applica la sincronizzazione tra le due versioni, è possibile avere le informazioni aggiornate sia sul proprio pc che nel profilo online.

#### Installazione

#### https://www.zotero.org/

| Z Zotero   Your personal rese | earch × +                    |                                                                                                    |            |
|-------------------------------|------------------------------|----------------------------------------------------------------------------------------------------|------------|
| < → ୯ û                       | (i) 🔒 https://www.zotero.org | 🖂 🔍 Cerca 👱 💷 🖉                                                                                                 | ) 🗊 📕      |
| 🌣 Più visitati 🛛 🚳 cartellino | 🚳 unito 🚳 SBA 🙁 Catalogo     | 😹 SBN 🥝 Trova 🌔 Tutto 🕀 Cwis 🖨 Scorciatutto 峰 Google Traduttore 🔍 SnapEngage 🐭 WordRef 🔊 non bibliofili! 🔞 EBSC | CO Support |
| zotero                        |                              | Groups Documentation Forums Get Involved Log In Upgrade S                                                       | torage     |
| <>                            | $\mathcal{P}$                | Your personal research assistant 🖻                                                                              |            |
| 0                             |                              | Zotero is a free, easy-to-use tool to help you<br>collect, organize, cite, and share research.                  |            |

#### Installazione

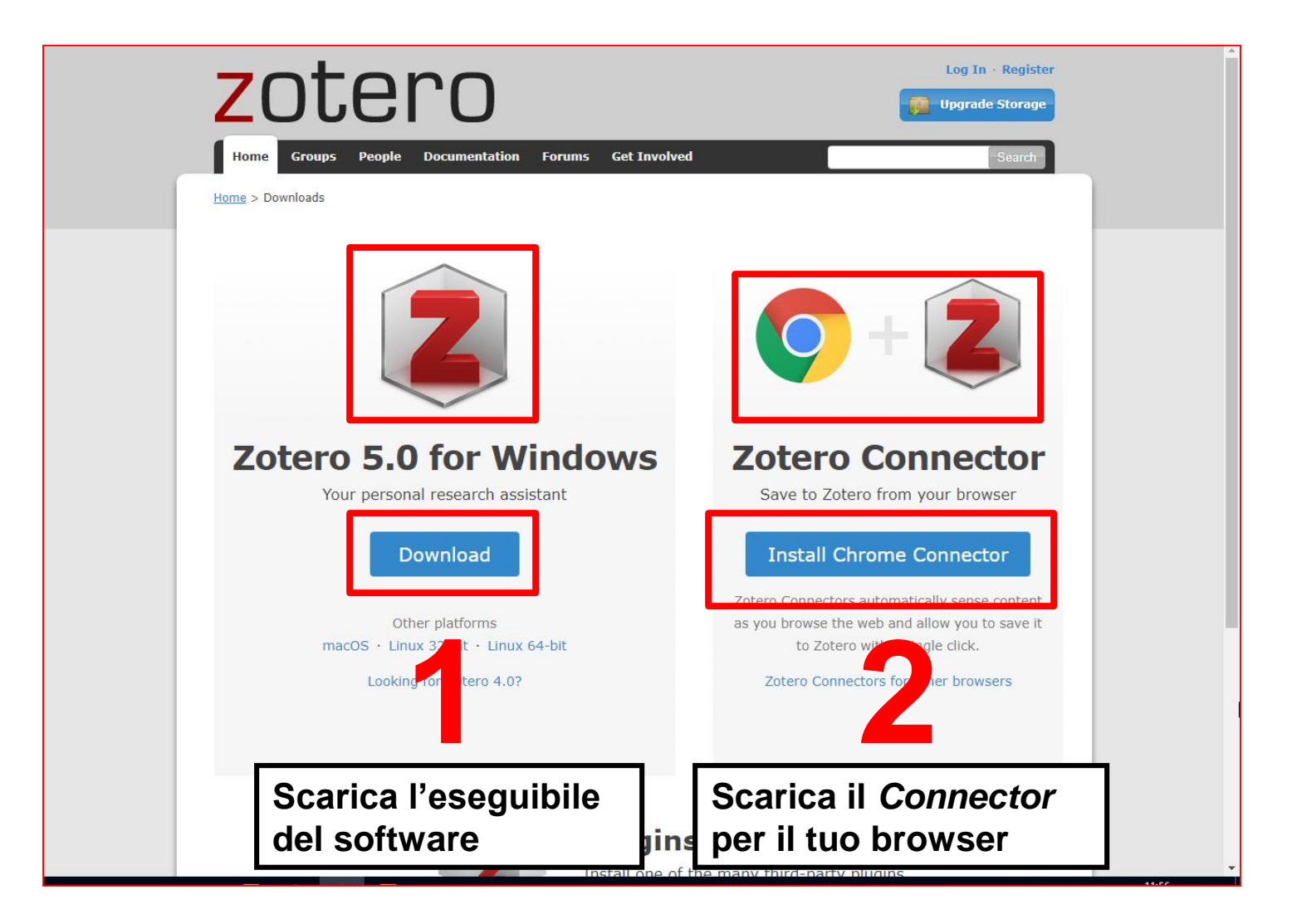

#### Installazione

Dopo aver scaricato e installato il software per desktop, dovrebbe installarsi automaticamente il plugin per il word processor. Se non dovesse succedere è possibile installarlo manualmente:

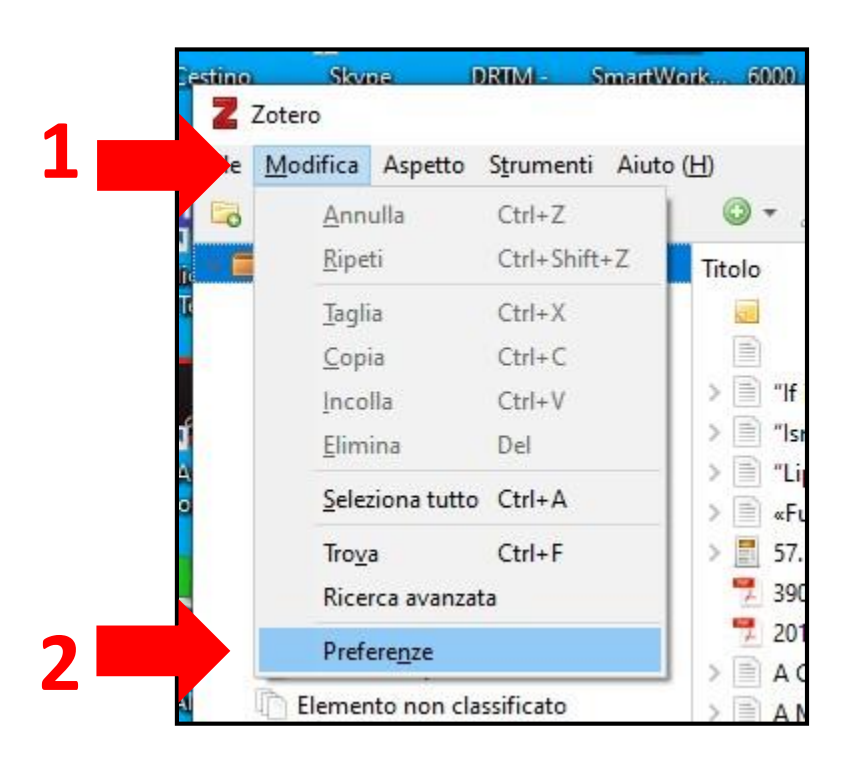

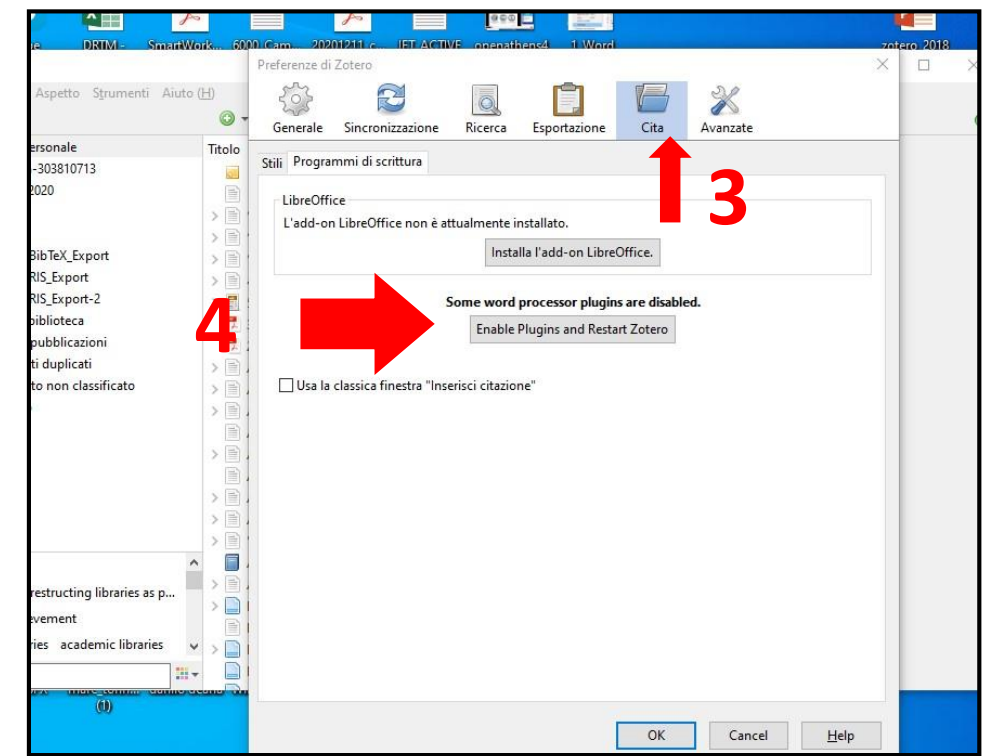

# Plugin per Microsft Word

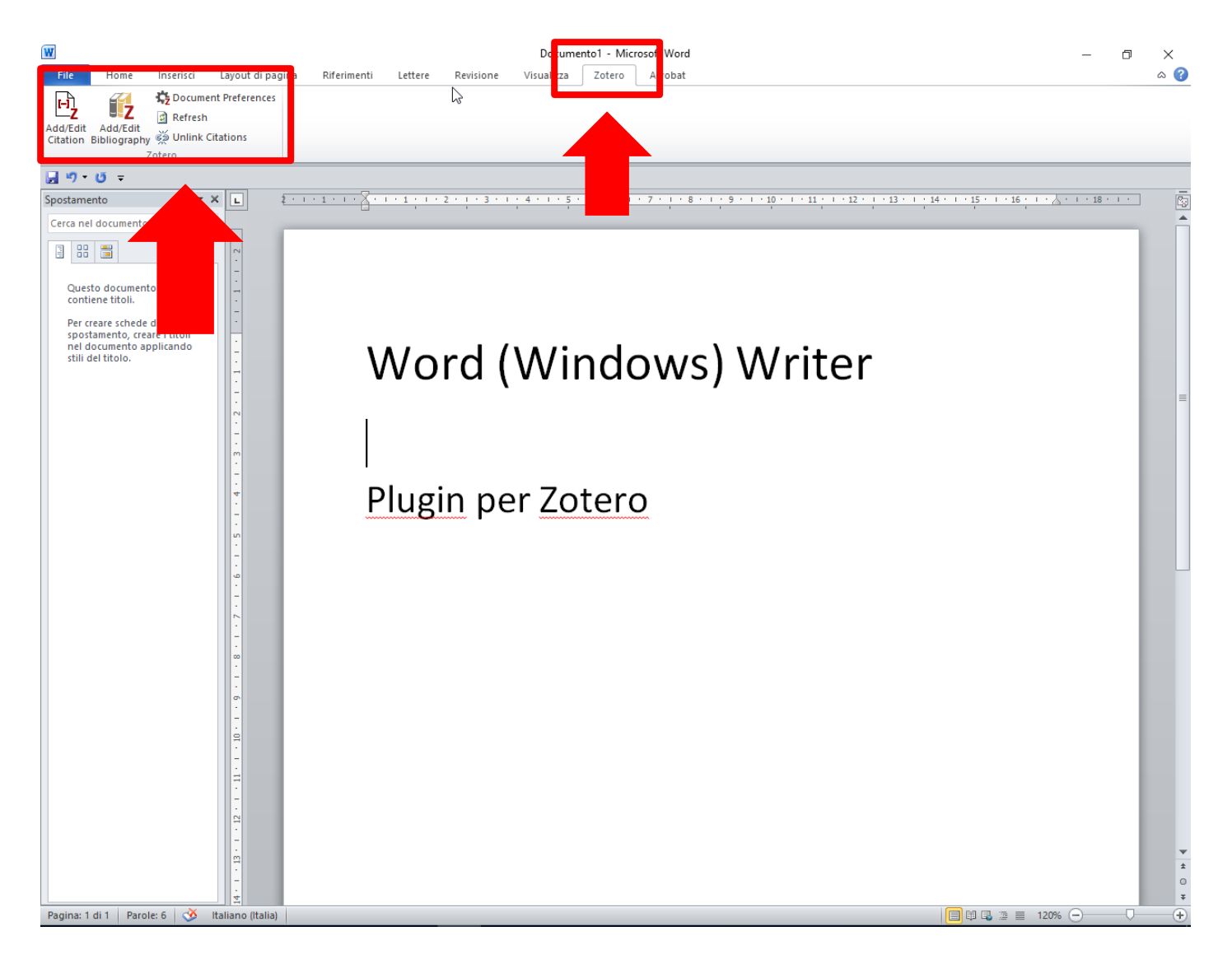

#### Il Connector e la mia libreria

Quando si individua un riferimento bibliografico di interesse, è possibile importarlo direttamente nella libreria di Zotero utilizzando l'estensione *Connector* disponibile nella barra degli strumenti del browser. Zotero mi permetterà di visualizzare la lista dei riferimenti salvati, l'organizzazione della mia libreria e il dettaglio di ciascun riferimento importato.

#### Il Connector e la mia libreria

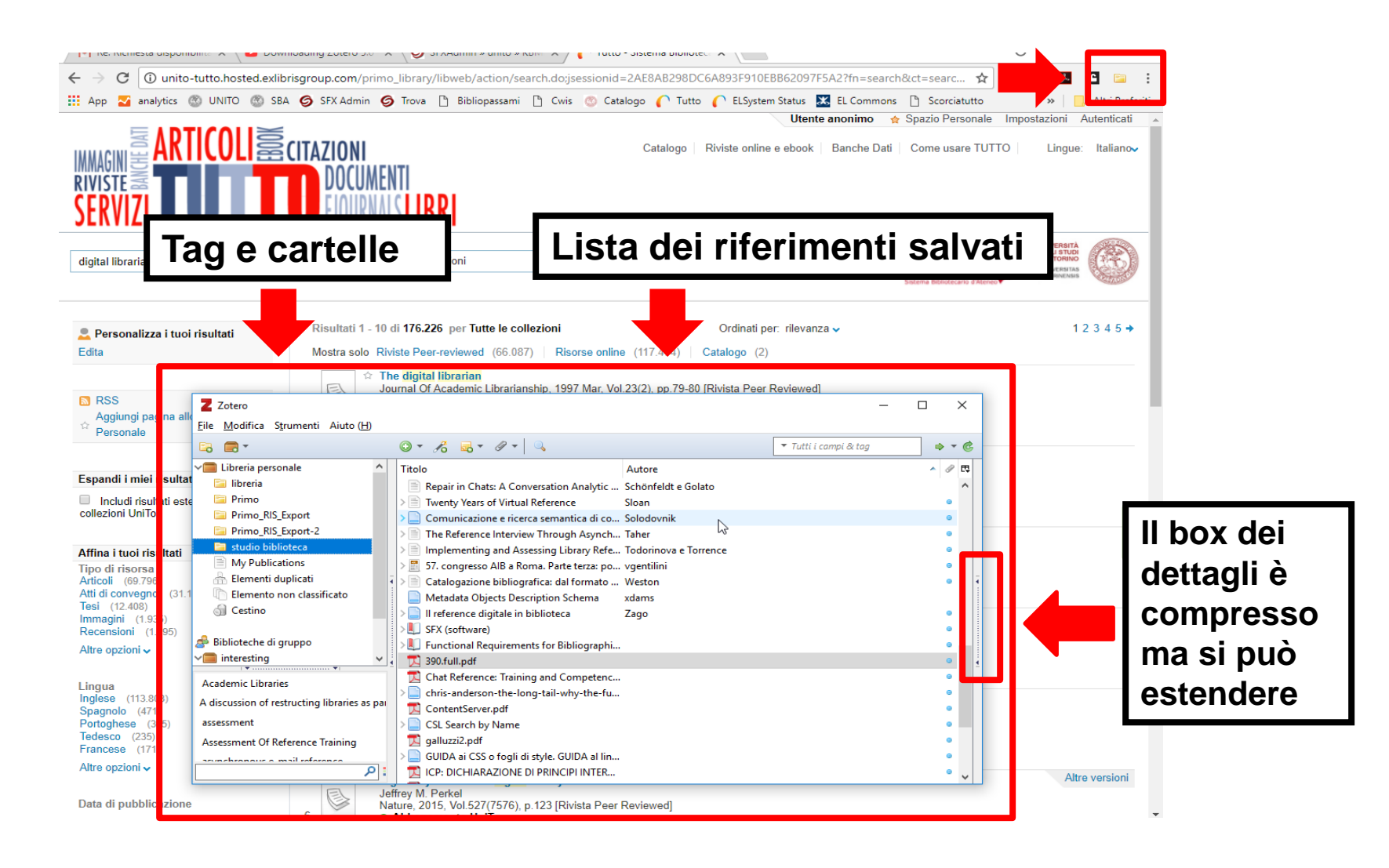

#### Eseguire una ricerca

Elenco delle piattaforme bibliografiche supportate: https://www.zotero.org/support/translators

- •EBSCO
- •Elsevier Science Direct
- Pubmed
- •JSTOR
- ProQuest
- •ecc, ecc....

#### Salvare la citazione in Chrome

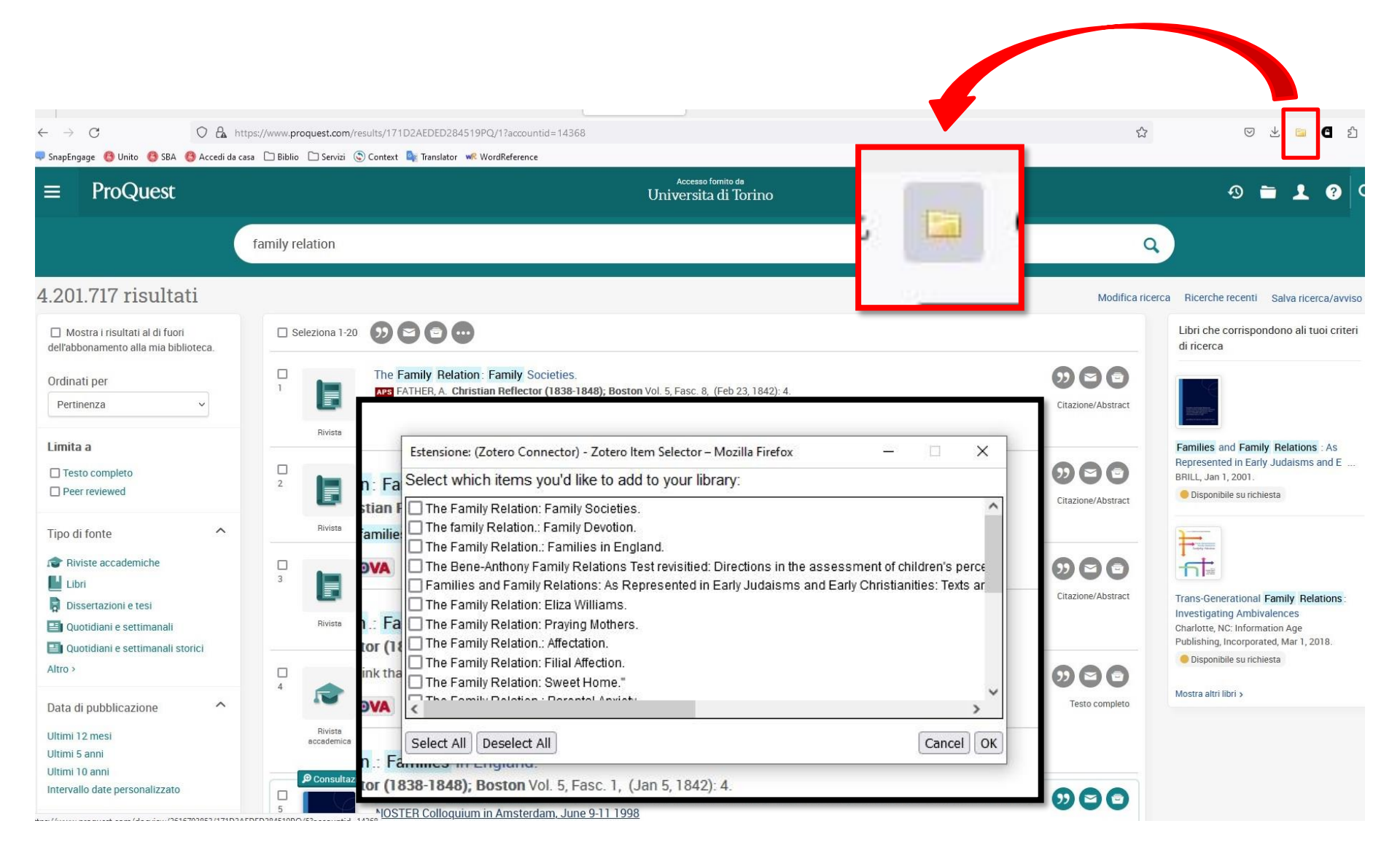

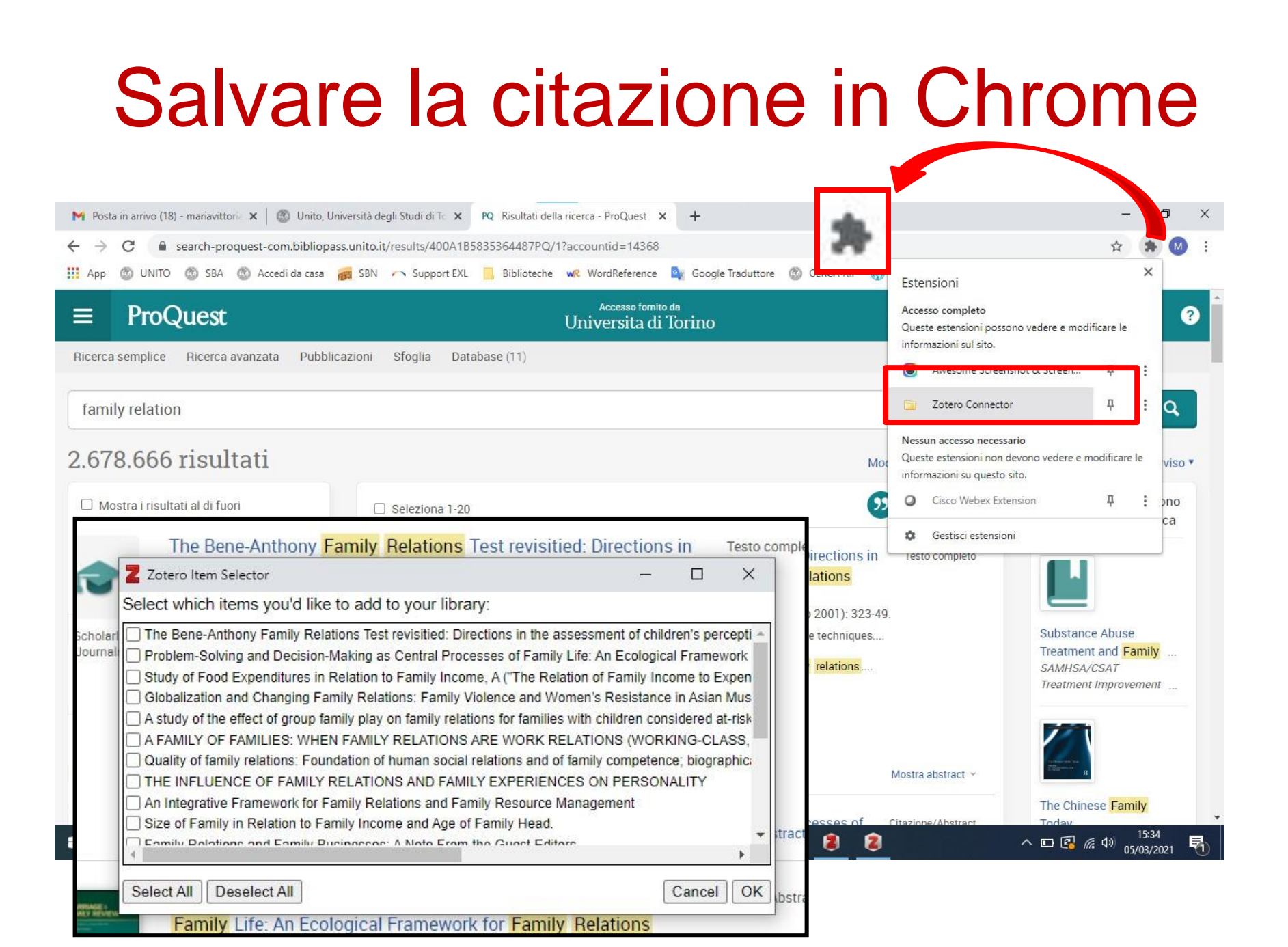

#### Salvare la citazione in Firefox

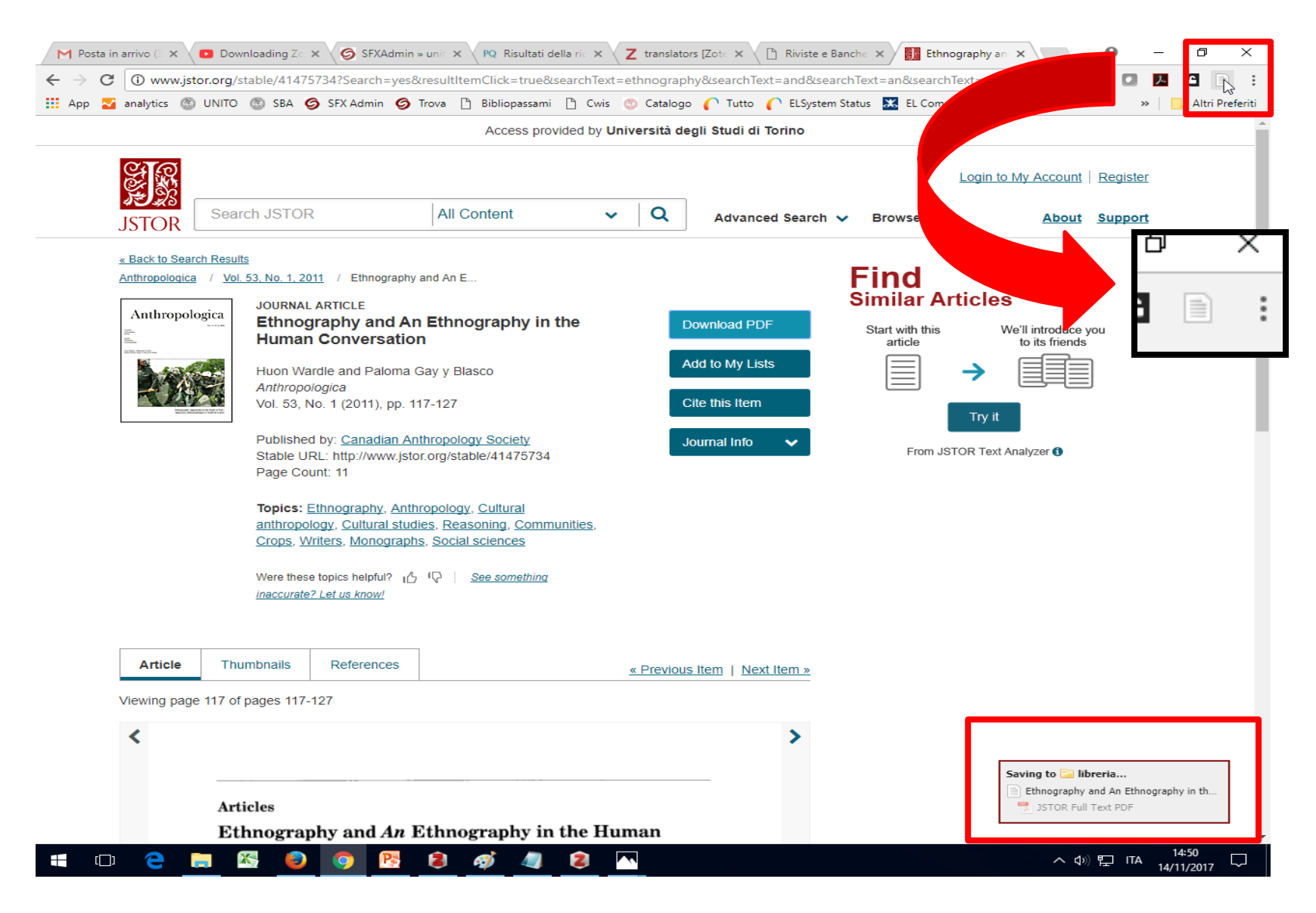

# Inserimento manuale di un riferimento

Se è necessario aggiungere a mano alla libreria un riferimento bibliografico è possibile farlo compilando a mano i campi che servono per descriverlo (autore, titolo, anno di pubblicazione, ecc.). Inoltre Zotero propone la lista dei campi descrittivi utili per molte tipologie di documenti (articoli, libri, capitoli di libri, sentenze, ecc.).

# Inserimento manuale di una citazione

| voro ag      | III. Informatic                         |        |            |                                            |                              |   |   |              |      |       |          |                |                                                                                                    |         |
|--------------|-----------------------------------------|--------|------------|--------------------------------------------|------------------------------|---|---|--------------|------|-------|----------|----------------|----------------------------------------------------------------------------------------------------|---------|
| Z            | Zotero                                  |        |            |                                            |                              |   |   |              |      |       |          | 87 <u>-</u> 88 |                                                                                                    | ×       |
| <u>F</u> ile | Modifica Aspetto Strumenti Air          | uto (ŀ | <u>-</u> ) |                                            |                              |   |   |              |      |       |          |                |                                                                                                    |         |
|              | -                                       |        | • •        | B - 0 - 0 P                                | ▼ Tutti i campi & tag        |   |   |              |      |       |          |                |                                                                                                    | ¢       |
| ~            | 📄 Libreria personale                    |        | Т          | Articolo di giornale                       | Autore                       | 9 | ₽ | Informazioni | Note | Tac   | Colle    | egamenti       |                                                                                                    |         |
|              | Citation-303810713                      |        | 2          | Articolo di periodico specializzato        | Connaway et al.              | Θ | ~ |              |      | 1.000 | el esta  |                |                                                                                                    |         |
| E.           | liuto (H)                               |        | >          | Documento                                  | . Talja et al.               | 0 |   |              | Tip  | oo di | oggetto  | Articolo       | di periodi                                                                                                    | co s ^  |
|              |                                         |        | 2          | Libro                                      | Tennant                      | Θ |   |              |      |       | Titolo   | "If it is to   | o inconv                                                                                                    | enien   |
|              |                                         |        | 2          | Sezione di un libro                        | . Bianchini                  |   |   |              |      |       |          | I'm not g      | joing afte                                                                                                    | r it:"  |
|              |                                         |        | 2          | - II                                       | vgentilini                   | 0 |   |              |      |       |          | Convenie       | ence as a                                                                                                    |         |
|              | <u> </u>                                |        |            | Collegamento al file                       |                              | Θ |   |              |      |       |          | critical fa    | ictor in                                                                                                    |         |
|              |                                         |        |            | Archivia copia del file                    |                              | Θ |   |              |      |       |          | behavior       | S S S S S S S S S S S S S S S S S S S                                                                                                    | ng      |
|              | 🔄 studio biblioteca                     |        | 2 1        | Altro >                                    | . Morais e Samps             | Θ |   |              |      | •     | Autore   | , Ivnn S.      | 1                                                                                                    | a 6     |
|              | Le mie pubblicazioni                    |        | > [] /     | A Method of Improving Library Inform       | Baird                        | Θ |   |              |      | +     | Autore   | Timot          | -                                                                                                    | à c     |
|              | 🚠 Elementi duplicati                    |        | > 🗎 /      | A Systematic Review of Research on Liv     | . Matteson et al.            | Θ |   |              |      | •     | Autore   | Marie I        | n i                                                                                                    | à 6     |
|              | Elemento non classificato               |        |            | A Window into Our Patron's Needs: An       | Houlson et al.               |   |   |              |      |       | Autore   | In today'      | s fast-nac                                                                                                    | red     |
|              | 🔄 Cestino                               |        | > 🖹 /      | Adoption, family relations and psychoti.   | . Malsol et al.              | 0 |   |              |      | 1     | ADSILICE | world, ar      | necdotal                                                                                                    | .cu     |
|              |                                         |        |            | An International Perspective and Revie     | Roncero <mark>e</mark> t al. |   |   |              |      |       |          | evidence       | suggests                                                                                                    | that    |
|              |                                         |        | > 🗐 /      | Applying RUSA Guidelines in the Analy      | Fu Zhuo (MLIS e              | Θ |   |              |      |       |          | informati      | ion tends                                                                                                    | to      |
|              |                                         |        | >圖/        | Architectural Components of Digital Li     | Das                          | Θ |   |              |      |       |          | inundate       | people, a                                                                                                    | and     |
|              |                                         |        | > 🗐 .      | Are We Getting Warmer?" Query Clarif       | . Radford et al.             | Θ |   |              |      |       |          | users of I     | nformation in the first state of the second state of the second st | on      |
|              |                                         |        |            | Argomenti scelti di glottologia e linguis. | . Romano e Miletto           |   |   |              |      |       |          | informat       | ion quick                                                                                                    | lv an   |
|              |                                         | _      | > 🗐 /      | Avventure della negazione e della cono     | . TESSARI e TESSA            |   |   |              |      |       |          | convenie       | ently. Emp                                                                                                    | birica  |
| _RI          | 5 import                                | ^      | > 📄 E      | 3ianchini_2007_II vero lavoro del bibliot  | . Bianchini                  | Θ |   |              |      |       |          | evidence       | for                                                                                                    |         |
| Ad           | iscussion of restructing libraries as p | 2 - L  | E          | 3ibframe Editor: http://bibframe.org/to.   | . Sandberg                   |   |   |              |      |       |          | convenie       | nce as a                                                                                                    | critica |
| Acz          | demic Achievement                       |        | > 📄 E      | 3IBFRAME Model, Vocabulary, Guidelin       |                              | Θ |   |              |      |       |          | factor is e    | explored                                                                                                    | In the  |
| 1            | adamia likawing ang damia likawing      |        | E          | 3log modifiche Primo                       | ExLibrisGroup                |   |   |              |      |       |          | vear, use      | r study p                                                                                                    | roiect  |
| Aca          | demic Libraries academic libraries      | Y      |            | 2:\iTools\WMS\TandF-Journals\460452        |                              |   |   |              |      |       |          | funded b       | y the Inst                                                                                                    | itute 🖉 |
|              |                                         |        | > 🖹 (      | Catalogazione bibliografica: dal format    | Weston                       | 0 | 6 | 1            |      |       |          |                |                                                                                                    |         |

#### Allegare un file

#### Possiamo allegare un file (ad es. il full-text dell'articolo) a un riferimento bibliografico

|                                                                                                    | Trova la tua biblioteca                |
|----------------------------------------------------------------------------------------------------|----------------------------------------|
|                                                                                                    |                                        |
|                                                                                                    | 🔻 All Fields & Tags 🔹 🔹 🔹              |
| a Libreria personale 🔺 Titolo Auto                                                                                                    | 🥒 🛱 Informazioni Note Tag Collegamenti |
| <ul> <li>Primo</li> <li>Primo, RIS_Export</li> <li>studio biblioteca</li> <li>Elementi duplicati</li> <li>Elemento non classificato</li> <li>Cestino</li> <li>Cestino</li> <li>Cestino</li> <li>Cestino</li> <li>Cestino</li> <li>Cestino</li> <li>Comparative function of the function of the</li></ul> | dia                                    |

#### Inserire una citazione

Per inserire una citazione nel proprio elaborato scritto, è necessario cliccare col mouse nel punto in cui si vuole indicare il riferimento citazionale. Successivamente si clicca su 'Add citation', si seleziona lo stile citazionale che si vuole usare e nel box che Zotero propone si indica l'autore o il titolo del contributo che si intende citare. Si dà la conferma e compariranno il riferimento della citazione e la nota a pie' di pagina.

#### Inserire una citazione

| W                                    |                               |                             | Docume      | nto1 - Micr    | soft Word                                                                                       | σ×       |
|--------------------------------------|-------------------------------|-----------------------------|-------------|----------------|-------------------------------------------------------------------------------------------------|----------|
| File Home                            | Inserisci Layout di pagina Ri | ferimenti Lettere Revisione | Visualizza  | Zotero         | Acrobat                                                                                         | ۵ (      |
| HÌ, 👬                                | Cocument Preferences          |                             |             |                |                                                                                                 |          |
| Add/Edit                             | Refresh                       |                             |             |                |                                                                                                 |          |
| Citation C Shi                       | y sa unlink citations         |                             |             |                |                                                                                                 |          |
| <u>ا الا</u>                         |                               |                             |             |                |                                                                                                 |          |
| Spostamento                          | × L 2-1-1                     |                             | 1 4 1 1 5 1 | 1 . 6 . 1      | 7 * 1 * 8 * 1 * 9 * 1 * 10 * 1 * 11 * 1 * 12 * 1 * 13 * 1 * 14 * 1 * 15 * 1 * 16 * 1 * 👗 * 1 *  | 18 · 1 · |
| Cerca nel documento                  | 1110                          |                             |             |                |                                                                                                 |          |
| 3 88 🗯                               |                               |                             |             |                |                                                                                                 |          |
|                                      |                               |                             |             |                |                                                                                                 |          |
| contiene titoli.                     | ۲ <u>۲</u>                    |                             |             |                |                                                                                                 |          |
| Per creare schede                    | · · · · ·                     |                             | _           |                |                                                                                                 |          |
| nel documento aj<br>stili del titolo | <mark>ہ لیے</mark>            | Come dice Wardle            | Zotero - Ir | mpostazioni    | locumento X                                                                                     |          |
| Jui del titolo.                      | Add/Edit                      |                             | Stile cit   | tazione:       |                                                                                                 |          |
|                                      | Citation Di                   |                             | Amer        | ican Psycho    | rgical Association 6th edition                                                                  |          |
|                                      | Citation Di                   | •                           | Cell        | oo Manualu     | Style 17th edition (author-date)                                                                |          |
|                                      |                               |                             | Chica       | igo Manual i   | Style 17th edition (during dure)                                                                |          |
|                                      |                               | <b>.</b>                    | Chica       | go Manual (    | Style 17th edition (note)                                                                       |          |
|                                      |                               |                             | Elsevi      | er - Harvard   | with titles)                                                                                    |          |
|                                      |                               |                             | IEEE        |                | · Descents Association 2nd addies (asternith biblionesche)                                      |          |
|                                      | <u>د</u>                      |                             | Mode        | ern Languag    | Association 8th edition                                                                         |          |
|                                      |                               |                             | Natur       | e              | ,                                                                                               |          |
|                                      | -                             |                             |             |                | Manage Styles                                                                                   |          |
|                                      | Ċ.                            |                             | Lines       | . Carabah      |                                                                                                 | _        |
|                                      |                               |                             | Lingua      | a: English     |                                                                                                 |          |
|                                      | -                             |                             | Store C     | itations as:   |                                                                                                 |          |
|                                      | ·<br>·                        |                             | Fie         | elds (recomm   | ended)                                                                                          |          |
|                                      | -                             |                             | The         | document mu    | be saved as .doc or .docx.                                                                      |          |
|                                      | - 10                          |                             | ⊖ Se        | gnalibri       |                                                                                                 |          |
|                                      |                               |                             | Book        | kmarks can be  | hared between Word and LibreOffice, but may cause errors if accidentally modified and cannot be |          |
|                                      | 7                             |                             | The         | document mu    | be saved as .doc or .docx.                                                                      |          |
|                                      | 12 -                          |                             | Use         | MEDLINE jo     | rnal abbreviations                                                                              |          |
|                                      |                               |                             | The "J      | ournal Abbr' f | d will be ignored.                                                                              |          |
|                                      | Ω.                            |                             |             |                | OK Cancel                                                                                       |          |
|                                      | -                             |                             | L           |                |                                                                                                 |          |
| Pagina: 1 di 1 Paro                  | le: 3 Italiano (Italia)       |                             |             |                | 🔁 🖏 🗔 🗏 120% 🤆                                                                                  |          |
|                                      |                               |                             |             |                |                                                                                                 |          |

#### Selezioniamo il riferimento da citare

Richiamiamo il menu e selezioniamo uno stile

Come dice Wardle{Citation}

Z• wardle

#### Libreria personale

**Ethnography and An Ethnography in the Human Conversation** Wardle e Gay y Blasco (2011), *Anthropologica*, 53(1), 117-127.

# Inserire la bibliografia

Dopo aver riportato i riferimenti della citazione, è possibile inserire anche il riferimento in bibliografia. Si porta il mouse nel punto in cui si elencheranno tutte le fonti consultate, si deve poi cliccare su Add Bibliography e i dati saranno riportati. Questa azione avviene in maniera automatica se inserimento di nota e di riferimento bibliografico sono fatti in maniera consecutiva. Altrimenti si può inserire tutto manualmente.

# Inserire la bibliografia

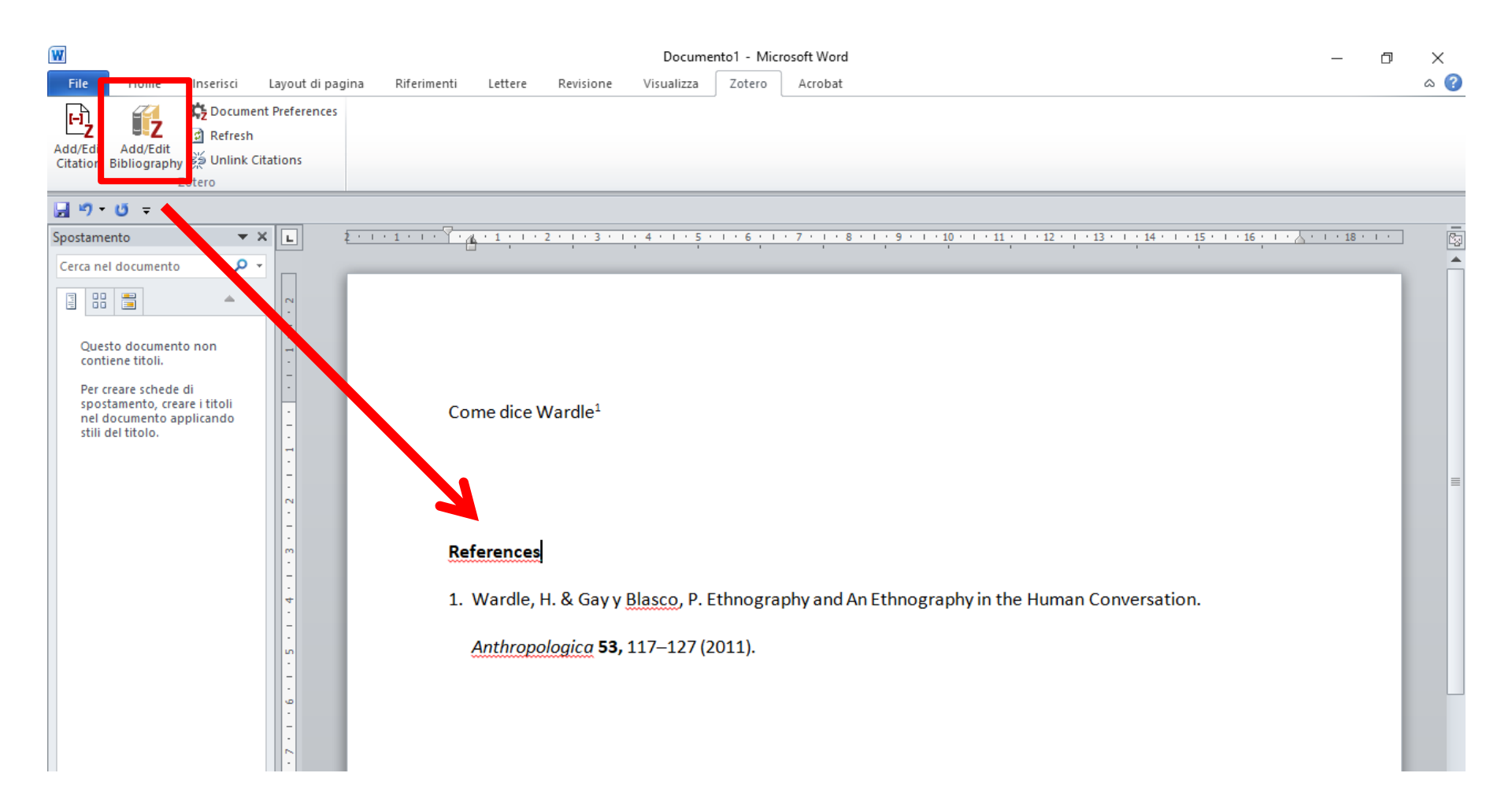

#### **Cambiare lo stile**

#### Cliccare su Document Preferences e nella nuova finestra selezionare lo stile citazionale che si desidera

| W                                                             | Documento1 - Microsoft Word                                                                                                    |
|---------------------------------------------------------------|----------------------------------------------------------------------------------------------------|
| File Home Inserisci Layout di pagin Riferimenti               | Lettere Revisione Visualizza Zotero Acrobat                                                                                                    |
| Ling Z Document Preferences                                   |                                                                                                    |
| Add/Edit Add/Edit<br>Citation Bibliography 💑 Unlink Citations | Impostazioni documento                                                                                                    |
| Zotero                                                        | Stile citazione:                                                                                                    |
|                                                               | IEEE                                                                                                    |
|                                                               | Modern Humanities Research Association 3rd edition (note with bibliography)                                                                                                    |
|                                                               | Modern Language Association 7th edition                                                                                                    |
|                                                               | ↓ Nature                                                                                                    |
| Questo documento non                                          | Language: English (UK)                                                                                                    |
| Per creare schede di<br>spostamento, creare i titoli          | Formato:                                                                                                    |
| stili del titolo.                                             | @ Campi                                                                                                    |
|                                                               | Ci sono scarse probabilità che i campi di Microsoft Word subiscano modifiche non previste, ma non saranno compatibili con<br>OpenOffice                                                                                                    |
|                                                               | Il documento deve essere salvato nel formato .doc o .docx.                                                                                                    |
| -                                                             | 🔘 Segnalibri                                                                                                    |
| Re                                                            | I segnalibri vengono solitamente mantenuti passando da Microsoft Word a OpenOffice, ma potrebbero subire modifiche<br>non previete                                                                                                    |
| -                                                             | Il documento deve essere salvato nel formato .doc o .docx.                                                                                                    |
| - L.                                                          | Abbrevia automaticamente i titoli delle riviste                                                                                                    |
| -<br>-                                                        | Verranno create in automatico abbreviazioni MEDLINE dei titoli delle riviste. Il campo "Titolo della rivista abbreviato" sarà                                                                                                    |
| -                                                             | ignorato.                                                                                                    |
| -<br>-<br>-                                                   | Salva i riferimenti nel documento                                                                                                    |
| -                                                             | servare i merimenio nei documento ne aumenta reggermente la umensione, ma ti permette di conditideno con altre persone<br>senza necessità di usae un gruppo Zotero. È necessario usare Zotero 3.0 o versioni successive per modificare documenti creati<br>con questa modalità. |
|                                                               | OK Annulla                                                                                                    |
|                                                               |                                                                                                    |

#### Scaricare nuovi stili

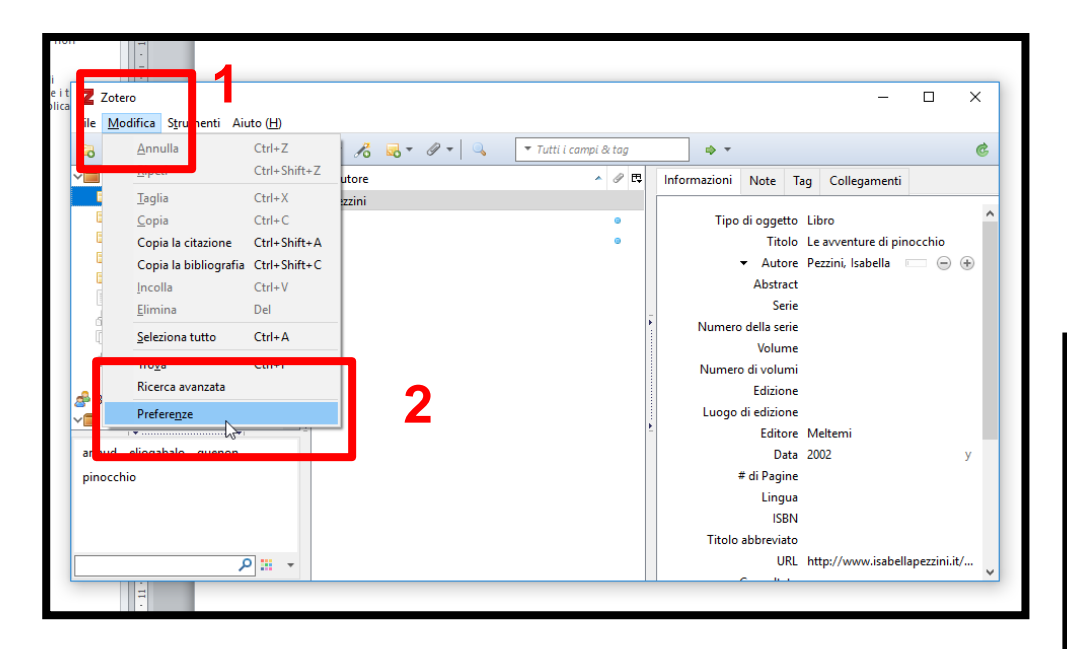

#### Selezioniamo la funzione Cita e scarichiamo gli stili aggiuntivi

#### Apriamo il menu Modifica e poi clicca su Preferenze

|                                                  | 💽 Opzioni di Zotero 🛛 📃 🗆                                                                                                    | ×       |
|--------------------------------------------------|----------------------------------------------------------------------------------------------------|---------|
| hon                                              | 🕸 🔁 🖪 🚺 🎦 🖇                                                                                                    |         |
| iti 🗩 Zotoro                                     | Generale Sincronizzazione Ricerca Esportatione Cita Avanate                                                                        | _       |
| ica <u>File M</u> odifica S <u>t</u> rumenti Aiu | Stili Elaboratori di testo                                                                                                    |         |
| □ □ -                                            | Gestore di stili                                                                                                    |         |
| ✓■ Libreria personale                            | Titolo Aggiornato                                                                                                    | ament   |
| 🔄 libreria                                       | American Anthropological Association 30/4/2014 ^                                                                                   | ament   |
| 🚞 Primo                                          | American Psychological Association 6th edition 7/10/2017                                                                           |         |
| Primo_RIS_Export                                 | Cell 6/9/2014                                                                                                    | re di p |
| Primo_RIS_Export-2                               | Chicago Manual of Style 17th edition (author-date) 13/10/2017                                                                      | hella   |
| 🚞 studio biblioteca                              | Chicago Manual of Style 17th edition (full note) 22/10/2017                                                                        | bend    |
| My Publications                                  | Chicago Manual of Style 17th edition (note) 22/10/2017                                                                             |         |
| Elementi duplicati                               | Elsevier - Harvard (with titles) 7/11/2017                                                                                         |         |
| Elemento non classificate                        | IEEE 6/10/2016                                                                                                    |         |
| G Cestino                                        | Modern Humanities Research Association 3rd edition (note with bibliography) 28/1/2017                                              |         |
| <u> </u>                                         | Modern Language Association 8th edition 9/10/2017                                                                                  |         |
| 📣 Biblioteche di gruppo                          | Nature 30/5/2017 ¥                                                                                                    |         |
| v interesting                                    | Get additional styles +                                                                                                    |         |
| artaud eliogabalo guenon                         |                                                                                                    |         |
| pinocchio                                        | Inserisci gli URL degli articoli di giornale nelle citazioni                                                                       |         |
|                                                  | Se l'opzione è disattivata, Zotero includerà gli URL soltanto nelle citazioni degli articoli di giornale, rivista e quotidiano che |         |
|                                                  | non contengono un intervallo di pagine specificato.                                                                                |         |
|                                                  | Tools                                                                                                    |         |
| ۶                                                |                                                                                                    | v.isabe |
| i i i                                            | Style Editor Style Preview                                                                                                    |         |
|                                                  |                                                                                                    | -       |
|                                                  |                                                                                                    |         |
| 1                                                | OK Cancel <u>H</u> elp                                                                                                    |         |
|                                                  |                                                                                                    |         |
| m                                                |                                                                                                    |         |
| -                                                |                                                                                                    |         |

### Importare bibliografie in Zotero da file

Se si è in possesso di una bibliografia composta manualmente su un file di testo (Word, .txt, ecc.) e la si vuole importare tramite Zotero in un documento di testo (tesi, paper...) è possibile.

Zotero importa dati da file di testo, ma devono essere in formati per lui leggibili: Bib TeX, Rif, ecc. Se la bibliografia non è stata prodotta in questi formati, si può ricorrere a un applicativo disponibile gratuitamente online, <u>https://anystyle.io/</u>, in cui copiare e incollare la bibliografia e scaricarla già convertita in formato Bib TeX. Successivamente basterà importarla in Zotero.

# Importare bibliografie in Zotero da file

| Nuova elemento                                          | > 🗸 🖌 🐱 - 🖉 - 🔍 🔍 🖓 - Tutti i campi & tag                                                                                                    | 1   |    |
|---------------------------------------------------------|----------------------------------------------------------------------------------------------------|-----|----|
| Nuova nota                                              | lo Autore                                                                                                    | 9   | E. |
| Chiudi Ctrl+W                                           | "If it is too inconvenient I'm not going Connaway et al. "Isms" in information science: construc Talja et al. "Lipstick on a Pig" Tennant                       | 0 0 | ^  |
| Importa dalla Clipboard Ctrl+Shift+<br>Esporta libreria | Alt+1 «Funziona come Google, vero?». Prima Bianchini<br>57. congresso AlB a Roma. Parte terza: vgentilini<br>390.full.pdf                                       | 0 0 |    |
| Esci                                                    | n 20140302601.pdf                                                                                                    | 0   |    |
| Le mie pubblicazioni                                    | A Content Analysis of Chat Transcripts i Morais e Samps<br>A Method of Improving Library Inform Baird<br>A Systematic Review of Research on Liv Matteson et al. | 0 0 |    |
| Elemento non classificato                               | A Window into Our Patron's Needs: An Houlson et al.                                                                                                    | 0   |    |

| Importa       Importa                                                                                                    | Importa<br>Importa da                  | ×                                                      |                                     |      |
|----------------------------------------------------------------------------------------------------|----------------------------------------|--------------------------------------------------------|-------------------------------------|------|
| Sack Next > Cancel     Importa     (     mporta     (     modifica     mporta     (     modifica     mporta     (     modifica     mporta     (     modifica     mporta     (     modifica     mporta     (     modifica     mporta     (     modifica     modifica | ● File (BibTeX, RIS, Zotero RDF, etc.) |                                                        |                                     |      |
| Organizza • Nuova cartella     Organizza •     Nome     Ultima modifica     Organizza •     Nome     Ultima modifica     Organizza •     Nome     Ultima modifica     Organizza •     Nome     Ultima modifica     Organizza •     Nome     Ultima modifica     Tipo     Oggi (2)     Download *     Ostation pownload                                                                                                    | < <u>B</u> ack Next > Ca               | ncel<br>Importa<br>Importa                             |                                     | ×    |
|                                                                                                    |                                        | Organizza Vuova cartella                               |                                     |      |
|                                                                                                    |                                        | Accesso rapido Desktop Download Mome Oggi (2) anystyle | Ultima modifica<br>08/03/2021 16:44 | Tipo |

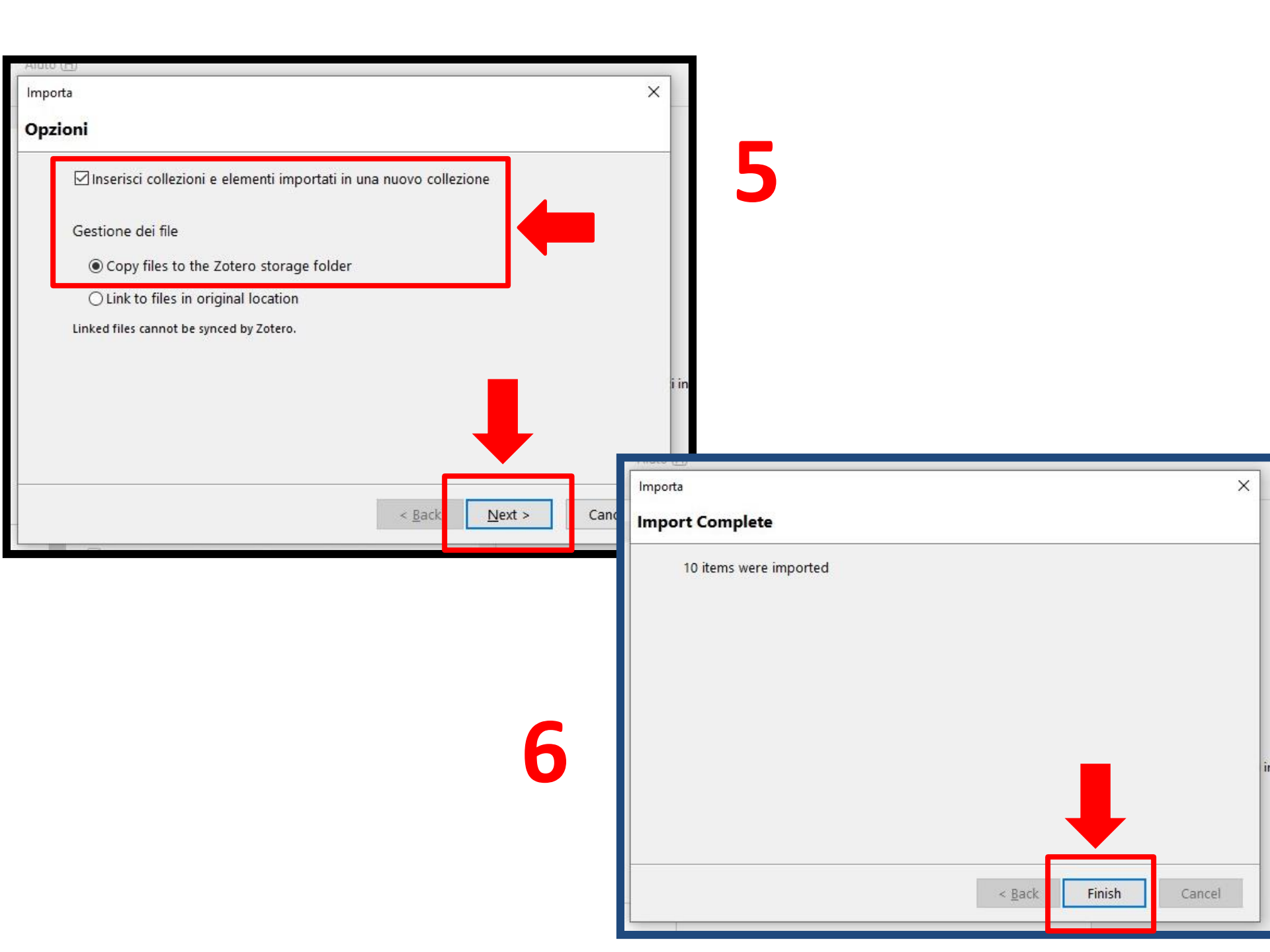

### Condivisione delle bibliografie

Zotero permette di creare Gruppi per condividere le bibliografie. In questo modo è possibile creare dei gruppi di studio per condividere i documenti.

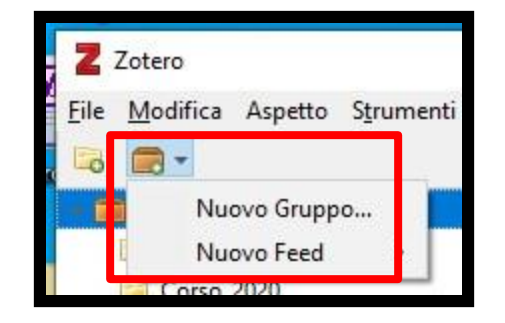

Cliccare sull'icona 'Nuova Libreria' e poi su 'Nuovo Gruppo'

#### Si apre automaticamente Zotero web, ci si deve autenticare e poi si può creare il Gruppo

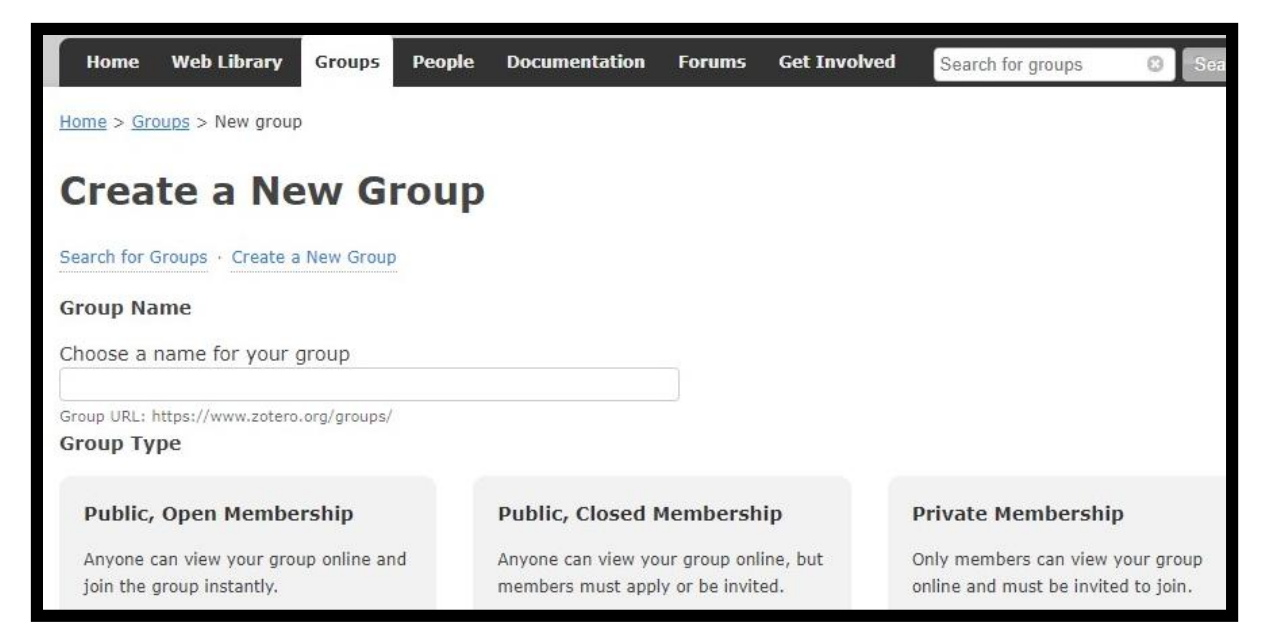

Per maggiori informazioni consultare questa pagina https://www.zotero.org/support/groups

### Per approfondire

- <u>https://www.zotero.org/getinvolved/</u>
- http://www.sba.unito.it/it
- - Strumenti  $\rightarrow$  Salva la bibliografia

-https://www.sba.unito.it/it/strumenti/salva-la-bibliografia